How To Create a Citation Using citethisforme.com

#1) Go to <u>citethisforme.com</u>. Check to make sure that your citation style is set to either MLA style or APA style.

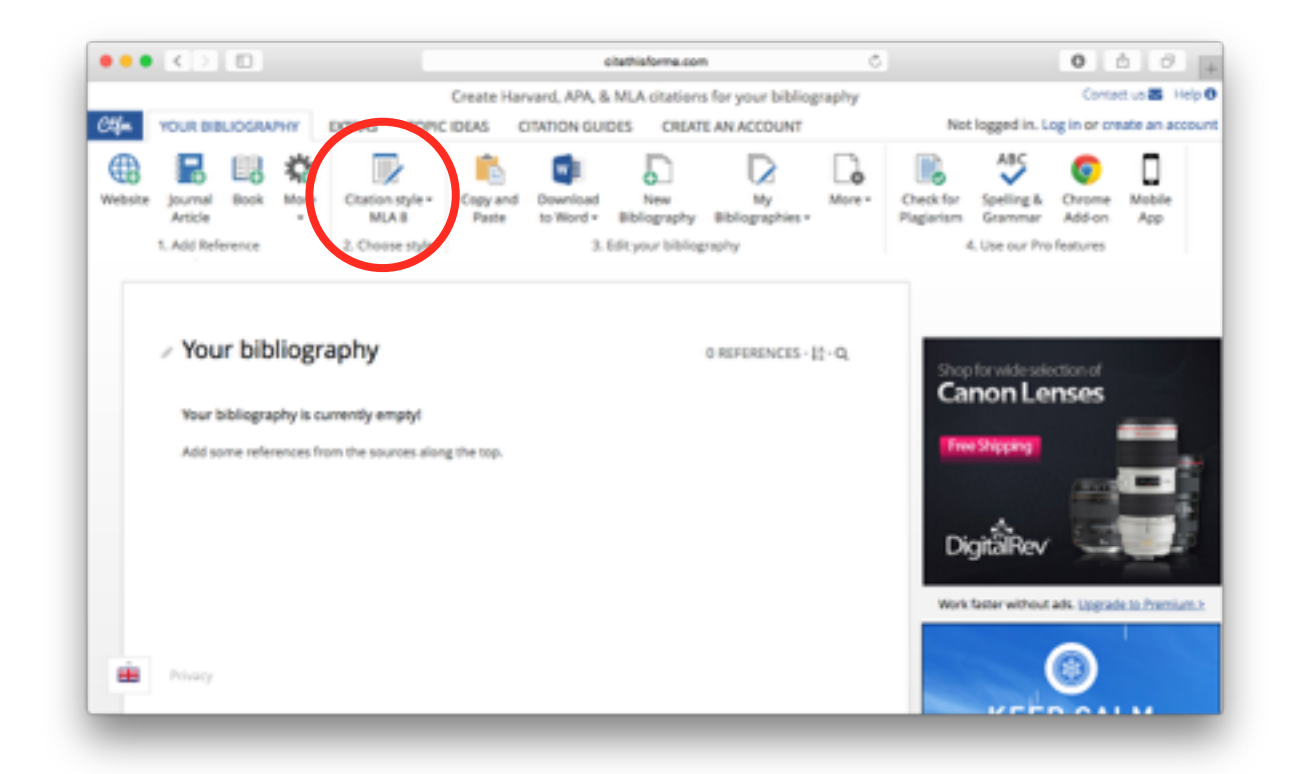

#2) In a new tab, bring up the website you are using for your source.

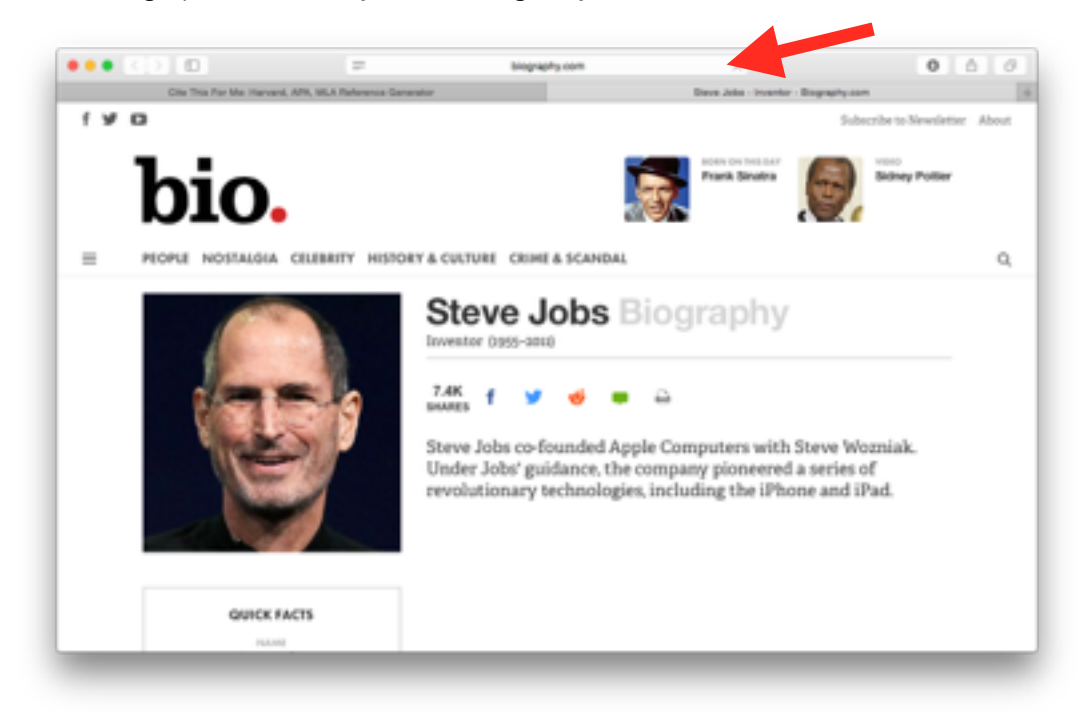

#3) Highlight the URL of the website by clicking on the address bar. Copy and paste to bring to citethisforme.com

bio. www.biography.com/people/steve-jobs-9354805

#4) Back on Cite This For Me, select the "website" button in the top left corner.

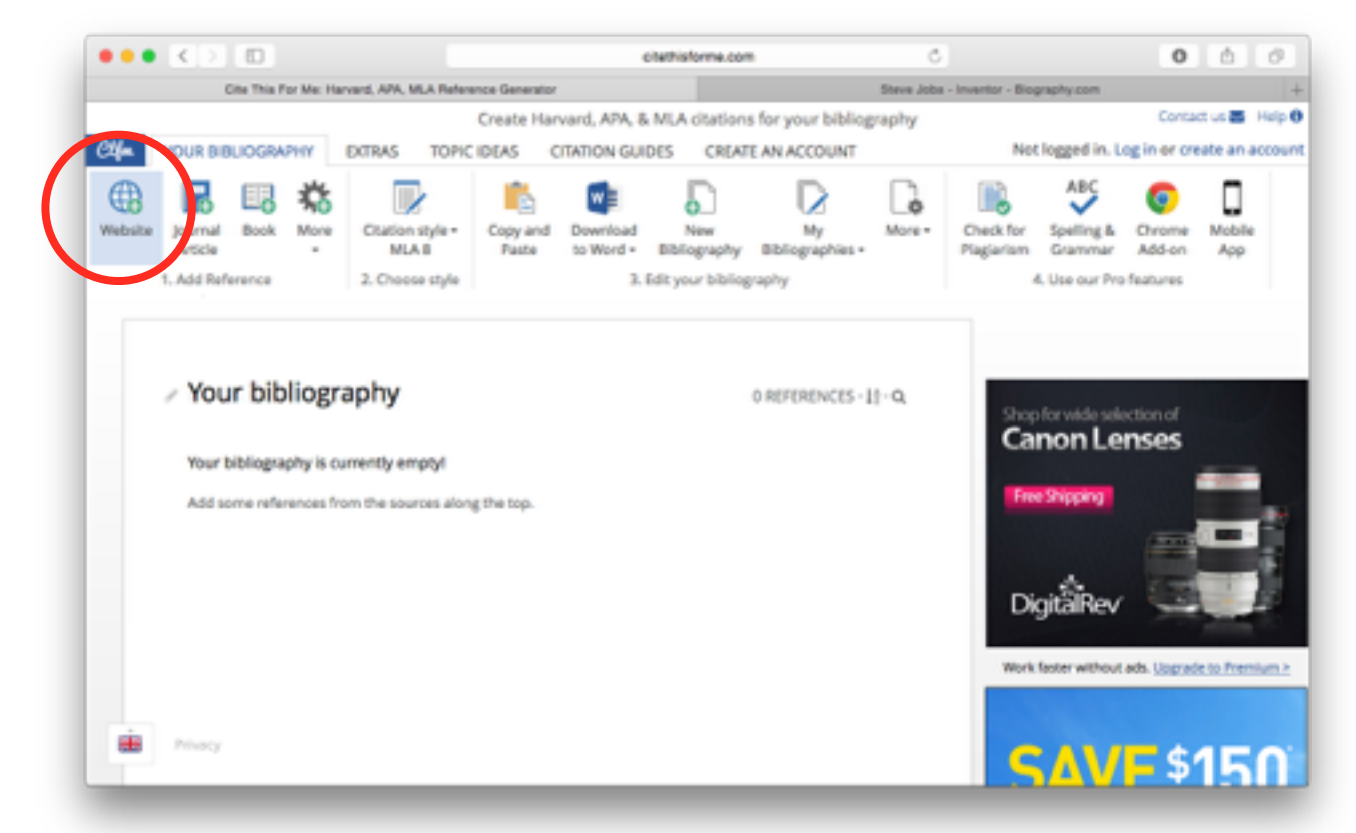

#5) Once website is selected, the autocite window will pop up. Paste the URL into the box and click "autocite" on the right hand side.

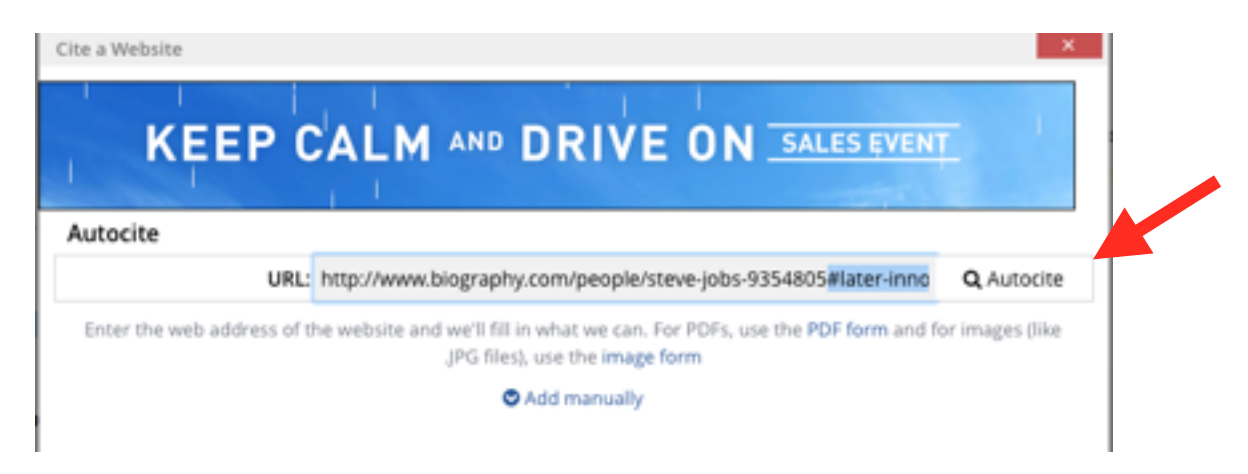

Ċ

#6) Check what information was found. You will need to examine and edit the details. Click "Final Step"

| •••     |                                     |                                                        |                   | chethia                   | forme.com                | Ċ                                    | 0                                    | ô.            | 0       |
|---------|-------------------------------------|--------------------------------------------------------|-------------------|---------------------------|--------------------------|--------------------------------------|--------------------------------------|---------------|---------|
|         |                                     | Cite a Website - Cite 1                                | This For Me       |                           |                          | Steve Jobs - Inventor - Biography co | n                                    |               | +       |
| _       |                                     |                                                        |                   | Ote a                     | Website                  |                                      | Contrak                              | 1 us 🗃        | Holp 0  |
| C4/m    | YOUR BIBLIOGRAPH                    | IY EXTRAS                                              | TOPIC IDEAS       | CITATION GUIDES           | CREATE AN ACCOUNT        | Not logged                           | in. Log in or cre                    | ate an a      | eccourt |
| Website | Journal Book<br>Article             | Cite a Webuite                                         |                   |                           |                          |                                      | & Chrome<br>ar Addron<br>Profeatures | Mobile<br>App |         |
|         | <ul> <li>Your bibliograp</li> </ul> | Continue to I<br>We found:                             | the final step to | ,<br>edit the information | below, and then generat  | e your citation:                     |                                      |               |         |
|         | Add some refers                     | URL:<br>We could not f                                 | http://w          | www.biography.com/pe      | ople/steve-jobs-9354805# | later-innovations                    |                                      |               |         |
|         |                                     | Authors<br>Article title<br>Publication<br>Publication | date              | w Fe                      | nal step                 |                                      |                                      |               |         |
|         | Privacy                             |                                                        |                   |                           |                          |                                      |                                      |               |         |

#7) Once the citation information has come up, check out what was found. You will need to add in additional information.

| Cle a Web<br>Cle a Web<br>Vebsite Journal Book | ite - Cite This For Me | Gite a 1                     | Website                 | Steve Jobs - Inventor - Blog | raphy.com      | Contact us     | 1000            |
|------------------------------------------------|------------------------|------------------------------|-------------------------|------------------------------|----------------|----------------|-----------------|
| VOUR BIBLIOGRAPHY D                            | TRAS TOPICIDEAS        | Cite a V                     | Website                 |                              |                | Contact us     | 1.1.1.1.1.1.1.1 |
| VOUR BIBLIOGRAPHY D<br>Website journal Book    | TRAS TOPIC IDEAS       | CITATION GUIDES              |                         |                              |                |                | 1.00            |
| Website Journal Book                           |                        |                              | CREATE AN ACCOUN        | r Not                        | logged in. Log | n or create an | accos           |
| 1. Add Reference                               |                        |                              |                         |                              |                | Trome Mobil    |                 |
| 0                                              | First name:            |                              | Last                    | name:                        |                |                |                 |
|                                                |                        | O Add and                    | ther author             |                              |                |                |                 |
| Your bit webs                                  | ite                    |                              |                         |                              |                |                |                 |
|                                                | Year published:        | 2016                         |                         |                              |                |                |                 |
| Your bibliograp                                | Page title: C          | ite a Website - Cite This Fo | or Me                   |                              |                |                |                 |
| Add some refe                                  | Website name: 8        | liography.com                |                         |                              |                |                |                 |
|                                                | Publisher:             | he publisher of the docum    | nent                    |                              |                |                |                 |
|                                                | URL: h                 | mp://www.biography.com       | /people/steve-jobs-93   | 54805#later-innovations      |                |                |                 |
|                                                | Access date:           | 2 \$                         | December                | ¢]  2016                     |                |                |                 |
|                                                | Note: A                | losess date is only required | f the source may change | e over time.                 |                |                |                 |
| 11100                                          | austa -                |                              |                         |                              |                |                |                 |
| Anno                                           | a dnose +              |                              |                         |                              |                |                |                 |
|                                                |                        |                              |                         |                              |                |                |                 |
| Provacy                                        |                        |                              |                         |                              |                |                |                 |

#8) Check with the original source for any missing information. If you are entering an organization name, place the full name in the "last name" field.

|   | < >  |          |                       | -                                                                                                    | biography.co                                                            | um .                    | 0                                  | 0 6 0 |
|---|------|----------|-----------------------|----------------------------------------------------------------------------------------------------|-------------------------------------------------------------------------|-------------------------|------------------------------------|-------|
|   |      | Ofte a W | ebaite - Cite This Fo | r Me                                                                                                    |                                                                         | Stev                    | ve Jobs - Inventor - Biography.com | +     |
| = | bio. | PEOPLE   | NOSTALGIA             | CELEBRITY HISTORY &                                                                                                    | CULTURE                                                                 | CRIME & SCANDAL         |                                    | Q     |
|   |      |          |                       | Citation Informa<br>Article Title<br>Steve Jobs Biog<br>Author<br>Biography.com I<br>Website Name<br>The Biography.com<br>URs.<br>http://www.biog<br>Access Date<br>December 12, 2<br>Publisher<br>A&E Television I<br>Last Updated<br>September 24, 3 | tion<br>raphy<br>Editors<br>om website<br>raphy.com/<br>016<br>detworks | people/steve-jobs-93548 | 05                                 |       |

#9) Place the appropriate information back into your Cite This For Me citation. Click "add reference" when you are completed.

| D First name   |                         | La                   | t name: Biography.com Edit | ors |
|----------------|-------------------------|----------------------|----------------------------|-----|
|                | O Add at                | nother author        |                            |     |
| Website        |                         |                      |                            |     |
| Year publishes | 2015                    |                      |                            |     |
| Page title     | Steve Jobs Biography    |                      |                            |     |
| Website name   | The Biography.com webs  | site                 |                            |     |
| Publisher      | A&E Television Networks |                      |                            |     |
| URI            | http://www.biography.co | m/people/steve-jobs- | 3354805#later-innovations  |     |
| Anness data    | 12                      | 0 December           | 0 2016                     |     |

#10) Once the reference is completed, it will be added to your citation list:

|         | 1.1.1.1                                    |                                                                   |                                                                                                    |                                                                       |                 |                          |                             | CONTROL                                   | sforme.con |                         |              |                         |                              | 0                | 0             | OP. |
|---------|--------------------------------------------|-------------------------------------------------------------------|----------------------------------------------------------------------------------------------------|-----------------------------------------------------------------------|-----------------|--------------------------|-----------------------------|-------------------------------------------|------------|-------------------------|--------------|-------------------------|------------------------------|------------------|---------------|-----|
|         | 0                                          | ite This P                                                        | or Me: Har                                                                                                    | verd, APA, MLA F                                                      | leferer         | nce Generati             | DF .                        |                                           |            |                         | Steve Jobs   | - Inventor - Bio        | praphy.com                   |                  |               |     |
|         |                                            |                                                                   |                                                                                                    |                                                                       |                 | Create Ha                | arvard, AP                  | A, & MLA                                  | A ditation | s for your bibliog      | raphy        |                         |                              | Conta            | ct us 🚟 H     | ыp  |
| 24m     | YOUR BIB                                   | LIOGRA                                                            | PHY                                                                                                    | DITRAS TO                                                             | PIC             | IDEAS                    | CITATION                    | GUIDES                                    | CREAT      | E AN ACCOUNT            |              | No                      | logged in. L                 | og in er or      | eate an ac    | 004 |
| Rebsite | journal<br>Article                         | Book                                                              | \$<br>More                                                                                                    | Citation style<br>MLA B                                               | -               | Copy and<br>Paste        | Downlo<br>to Word           | ad<br>1 - Dibi                            | New        | Ny<br>Bibliographies -  | G.<br>More   | Check for<br>Plagiarism | ABC<br>Spelling &<br>Grammar | Chrome<br>Add-on | Mobile<br>App |     |
|         |                                            |                                                                   |                                                                                                    |                                                                       |                 |                          |                             |                                           |            |                         |              |                         |                              |                  |               |     |
|         |                                            | ŝ                                                                 | Your b                                                                                                    | bliography will                                                       | expin           | e in 169653              | i seconds. C                | Son't lose                                | your work  | Create an account       | L.           |                         |                              |                  |               |     |
|         | . Vou                                      | r bib                                                             | liogr                                                                                                    | anhu                                                                  |                 |                          |                             |                                           |            | a personale et al       |              |                         |                              |                  |               |     |
| [       | > You                                      | r bib                                                             | liogra                                                                                                    | aphy                                                                  |                 |                          |                             |                                           |            | 1 REFERENCES -          | t∙q          |                         |                              |                  |               |     |
|         | Vou                                        | r bib<br>ograph<br>trejobs<br>tr (Piogra<br>Sibliogra             | liograp<br>Biography.com<br>phys.Bio<br>iography                                                                                                    | aphy<br>corrors<br>by<br>Editors.)<br>graphy.com Edi<br>.com/people/s | tors,           | "Steve job<br>obs-935480 | s Biography<br>35#later-inn | <ol> <li>The Big<br/>ovations.</li> </ol> | graphy Con | 1 REFERENCES - J<br>Wel | toite        |                         |                              |                  |               |     |
|         | VOU                                        | r bib<br>DGRAPH<br>rve Jobs<br>tt (Biogra<br>Bibliogra<br>c/www.) | liograp<br>Biography con<br>phy: Bio<br>iography                                                                                                    | aphy<br>corrors<br>by<br>Editors.)<br>graphy.com Ed<br>.com/people/s  | tors, eve-jo    | "Stave job<br>obs-935480 | s Biography<br>35#later-inn | ". The Birg                               | graphy.Con | 1 REFERENCES - J<br>Wel | t-Q.         |                         |                              |                  |               |     |
|         | You<br>bit Bit<br>bit Star<br>Your<br>http | r bib<br>ograph<br>we jobs<br>st: (Piogr<br>Siblegr<br>(Weens, )  | IIOGRA<br>Biography.com<br>phys.Bio<br>phys.Bio | aphy<br>corrors<br>by<br>Editors.)<br>graphy.com.Ed<br>com/people/st  | tors,<br>eve-ji | "Steve job<br>obs-935480 | s Biography<br>IS#Later-Inn | ". The Big<br>evations.                   | graphy Con | 1 REFERENCES - J<br>Wel | t-Q<br>bsite | Work                    | faster without               | t ads. Upgrad    | ie so Premiu  |     |

#11) Copy the section that comes after "your bibliography". You will need to place this onto either your Works Cited or Reference List:

|         |                                      | -0                                                        |                                                      |                                                                           |                                 |                                  | itethisforme.con          |                        | 0             |                         |                              | 0                | <u>_</u>      | Ø    |
|---------|--------------------------------------|-----------------------------------------------------------|------------------------------------------------------|---------------------------------------------------------------------------|---------------------------------|----------------------------------|---------------------------|------------------------|---------------|-------------------------|------------------------------|------------------|---------------|------|
|         | 0                                    | its This P                                                | or Me: Ha                                            | erverd, APA, MLA Refe                                                     | ence Generator                  |                                  |                           |                        | Steve Jobs    | - Inventor - Bio        | praphy.com                   |                  |               |      |
|         |                                      |                                                           |                                                      |                                                                           | Create Har                      | vard, APA, &                     | MLA citations             | s for your bibliog     | raphy         |                         |                              | Conta            | d us 🔤 🕴      | 4elp |
| 34-     | YOUR BIB                             | LIOGRA                                                    | PHY                                                  | EXTRAS TOP                                                                | IDEAS C                         | ITATION GUI                      | DES CREAT                 | E AN ACCOUNT           |               | Not                     | logged in. L                 | og in er cre     | ate an ac     | 004  |
| Website | journal<br>Article                   | E8<br>Book                                                | A<br>More                                            | Ctation style -                                                           | Copy and<br>Paste               | Download<br>to Word =            | New<br>Bibliography       | Ny<br>Bibliographies - | G.            | Check for<br>Plagiarism | ABC<br>Spelling &<br>Grammar | Orrome<br>Add-on | Mobile<br>Aco |      |
|         | 1. Add Ref                           | erence                                                    |                                                      | 2. Choose style                                                           |                                 | 3.1                              | Edit your bibliog         | raphy                  |               |                         | 6. Use our Pro               | features         |               |      |
|         | > You                                | r bib                                                     | liogr                                                | aphy                                                                      |                                 |                                  |                           | 1 REFERENCES - J       | t∙q           |                         |                              |                  |               |      |
|         |                                      |                                                           |                                                      |                                                                           |                                 |                                  |                           | Wei                    | in the second |                         |                              |                  |               |      |
|         | Bin-te<br>Your                       | OGRAPH<br>eve Jobs<br>st: (Biogra<br>Bibliogra<br>c/www.) | Biograp<br>sphy.com<br>phyc.Bi<br>iograph            | EDITORS<br>shy<br>m Editors.)<br>ography.com Editor<br>y.com/people/steve | . "Stave Jobs  <br>jobs-9354805 | liography", Th<br>#later-innoval | e Biography.Con<br>tions. | website, 2015,         |               |                         |                              |                  |               |      |
|         | BH<br>B Sb<br>In-ter<br>Your<br>Muse | OGRAPH<br>eve Jobs<br>st: (Biogra<br>Bibliogra<br>c/www.) | IV.COM<br>Biograp<br>sphy.co<br>sphy: Bi<br>liograph | EDITORS<br>shy<br>m Editors.)<br>rgraphy.com Editor<br>y.com/people/steve | , "Steve Jobs J<br>Jobs 9354805 | Biography", 7A<br>#later-innoval | e Biography Con<br>tions. | s Website, 2015,       | osite         | Work                    | fester without               | ads. Uppred      | e to Fremi    |      |

#12) Paste into word document. Next, highlight the text to properly format it.

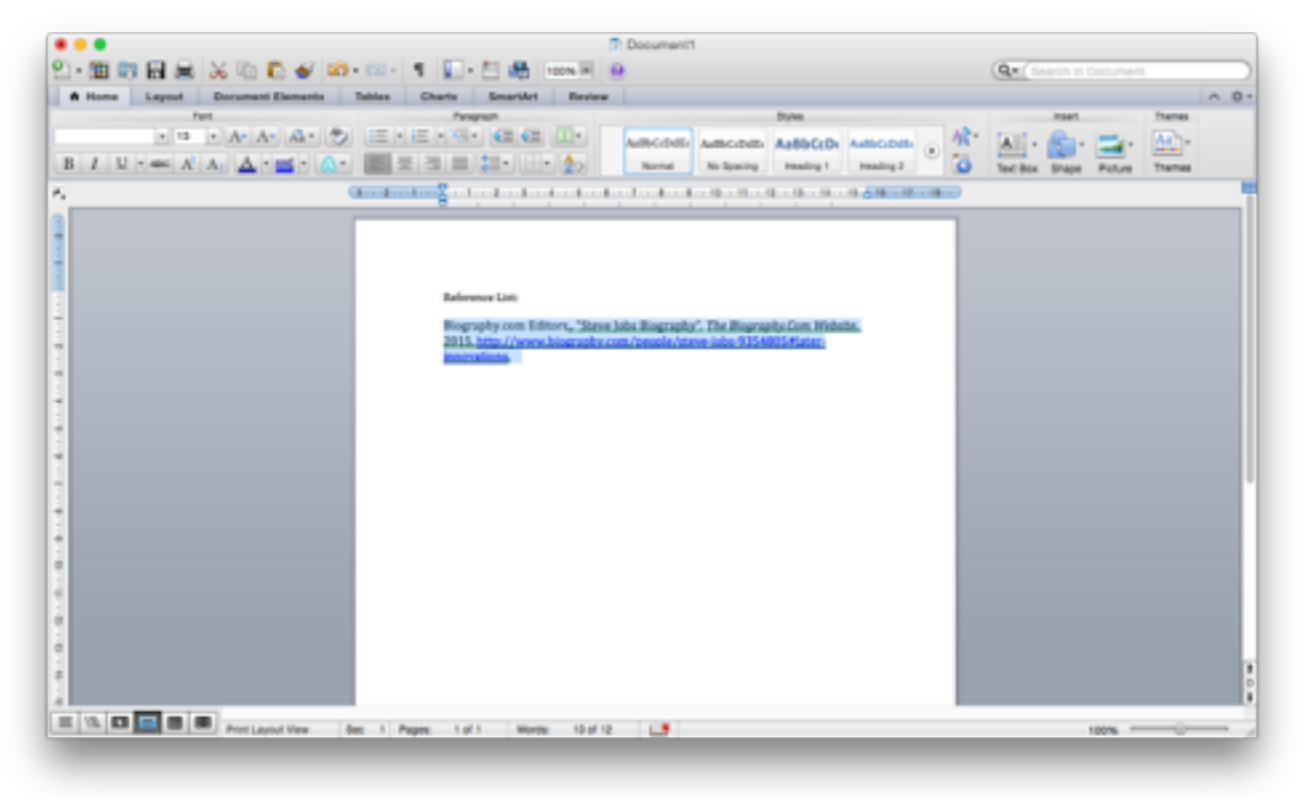

#13) Select the citation. Right click to bring up the menu. Select "paragraph"

| Reference List:                                              |                                    |                     |                             |
|--------------------------------------------------------------|------------------------------------|---------------------|-----------------------------|
| Biography.com Editor<br>2015. http://www.bir<br>innovations. | Cut<br>Copy<br>Paste               | жX<br>ЖС<br>ЖV      | hr.Com.Website<br>05#later- |
|                                                              | Update Field<br>Toggle Field Codes | ር <mark>ው</mark> ജሀ |                             |
| <                                                            | Paragraph<br>Bullets and Number    | 第D<br>て第M<br>ing    |                             |
|                                                              | Hyperlink                          | •                   |                             |

#14) In the paragraph menu, select "special" and then "hanging"

|             |                     | Paragraph                                |                |
|-------------|---------------------|------------------------------------------|----------------|
|             | Indents a           | nd Specing Line and Pa                   | ge Dreska      |
| Algoment    | Left                | Outline Leve                             | e: Body text 🕒 |
| Indentation |                     |                                          |                |
| Left        | 0 cm                | : Opecial:                               |                |
| Right       | 0 cm                | First line<br>Hanging                    |                |
| Spacing     |                     |                                          |                |
| Before:     | 0 pt                | Eline specing:                           | At             |
| After:      | 0 pt                | ) () () () () () () () () () () () () () |                |
| Den         | Ladd space          | e between paragraphs of 0                | te same style  |
| Preview     |                     |                                          |                |
| 1220        | +\$2 <sup>3</sup> 5 |                                          |                |
| Tabs        |                     |                                          | Cancel OK      |

#15) Next, select line spacing and change to "double"

|             |                        | Paragraph                      |                        |    |
|-------------|------------------------|--------------------------------|------------------------|----|
|             | Indents and            | Spacing Line an                | d Page Breaks          |    |
| Alignment:  | Left                   | Outline                        | Level: Body text       |    |
| Indentation |                        |                                |                        |    |
| Left        | 0 cm                   | Special                        | Bys                    |    |
| Rent        | 0 cm (                 | Hanging                        | L27 cm                 |    |
| Spacing     |                        |                                |                        |    |
| Before:     | 0.00                   | 1.5 lines                      | AL                     |    |
| After:      | 0.01                   | At least                       |                        |    |
| 🗌 Don       | t add space b          | Multiple                       | the same style         |    |
| Preview     |                        |                                |                        |    |
|             | de l'adre              |                                | the set beyond her set |    |
|             | No. / www. in produces | ngagin in the Statistical Anna | and see                |    |
| 1           |                        |                                |                        |    |
|             |                        |                                |                        |    |
|             |                        |                                |                        |    |
| Tabs        |                        |                                | Cancel                 | OK |

#16) Hit OK, and then your citation will be properly formatted.

| P. Downwatt                                                |                         |
|------------------------------------------------------------|-------------------------|
| Document1                                                  |                         |
| - C2 - 1 1 - C - C - C - C                                 |                         |
| Tables Charts SmartArt Review                              | Res.                    |
|                                                            | Styles                  |
| AußbCcDdEr AußbCcDdEr                                      | AaBbCcDi AaBbCcDdEi 💽 🗍 |
| No Spacing                                                 | Heading 1 Heading 2     |
| (aa                                                        | 2                       |
|                                                            |                         |
|                                                            |                         |
|                                                            |                         |
| Reference List:                                            |                         |
|                                                            |                         |
| Biography.com Editors, "Steve Jobs Biography", The Biograp | dy.Com.Website.         |
| 2015. http://www.biography.com/people/steve-jobs           | -9354805#later-         |
| innovations.                                               |                         |
|                                                            |                         |
|                                                            |                         |
|                                                            |                         |
|                                                            |                         |
|                                                            |                         |
|                                                            |                         |
|                                                            |                         |
|                                                            |                         |
|                                                            |                         |
|                                                            |                         |
|                                                            |                         |
|                                                            |                         |
|                                                            |                         |
|                                                            |                         |
| Sec 1 Pages: 1 of 1 Words: 12 of 12                        |                         |
|                                                            |                         |